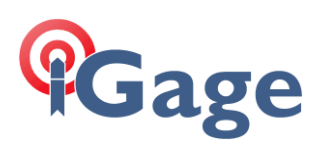

# LandStar8 FAQ Series

## APIS: Connecting Base -> Rover with a cellular connection

More FAQ's like this one are available here: [ LandStar8\_FAQ ]

Date: 4/16/2024

Filename:LS8\_FAQ\_APIS\_BaseRoverCell\_r002.docx

#### Thesis

All CHC equipment with internal LTE Modems has a built-in feature called APIS.

APIS allows a single Base and one or more Rovers to connect through the internet cloud without the need for a Static Public IP address. It is very easy to configure and is free.

In addition to supporting CHC rovers and LandStar8, APIS supports foreign device and field software connections by allowing standard NTRIP connections to the Base through the cloud relay.

This FAQ lists the step-by-step process for configuring a Base and Rover using LandStar 8 field software.

#### Prerequisites

iGage strongly recommends simbase.com for connectivity. See [<u>SIM Cards</u>] for detailed information and links.

The **Base** must have an internal SIM card installed. The Base does not need a fixed static IP address, thus a standard SIM card with CGNAT (Carrier Grade NAT) is fine.

Either the Rover or the Data Collector needs to have internet access. This could be provided by:

activated SIM card in the Rover

activated SIM card in the Data Collector

Data Collector is a phone with cellular activation

Wi-Fi Hotspot connected to the Data Collector (not feasible with Visual Receivers)

#### Configure the Base receiver

On the Config (tab) config , click the Instruments profile button, click the New button to make a new profile:

| SNSS base | Total station |  |
|-----------|---------------|--|
| NSS hase  |               |  |
|           | SNSS hase     |  |

Click on GNSS base.

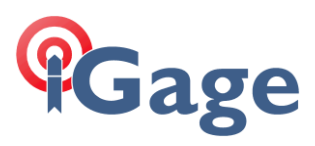

#### Define the connection method to the instrument:

| ÷               | apis-Instruments profile | nents profile |  |  |
|-----------------|--------------------------|---------------|--|--|
| Name            | iBASE APIS ReadGPS       | 0             |  |  |
| Brand           | CHC                      | ~             |  |  |
| Туре            | RTK                      |               |  |  |
| Model           | IBASE                    | ~             |  |  |
| Connection type | Bluetooth                | ~             |  |  |
| Antenna type    | CHCIBASE                 | >             |  |  |
| l Target        |                          | Search        |  |  |
| 8 GNSS-3738992  |                          | 0             |  |  |
| ③ GNSS-3704057  |                          | 0             |  |  |
| ③ GNSS-3735010  |                          | 0             |  |  |
| ③ GNSS-3786281  |                          | 0             |  |  |
| ⑧ GNSS-3786220  |                          | 0             |  |  |
|                 |                          |               |  |  |
| Back            | Ne                       | xt            |  |  |

Enter a descriptive Name , select the Brand, set Type to RTK, choose the correct receiver for the Model, double check the Antenna type. Connection type = Bluetooth may simplify the process. Click Next.

The connection selection dialog is shown:

| •         | - apis-Instruments profile                                                                           |   |
|-----------|----------------------------------------------------------------------------------------------------|---|
| î.        | Internal radio<br>Receiver internal radio selected.                                                  | 0 |
| <u>in</u> | External radio<br>External radio selected.                                                           | 0 |
|           | Receiver cell network<br>Receiver internal GSM network selected.                                     | 0 |
| ۲         | Receiver cell network + external radio<br>Receiver internal GSM network and radio fallback selected. | 0 |
| a*        | UAV base<br>Transfer differential data to UAV controller via Wi-Fi.                                  | 0 |

select Receiver cell network. Click Next.

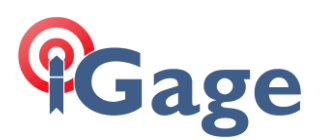

#### Configure the Base settings:

| ÷                            | apis-Receiver cell network |                     |
|------------------------------|----------------------------|---------------------|
| Data link params             |                            |                     |
| Differential format          |                            |                     |
| CHC516                       |                            | ~                   |
|                              |                            | APN Select a server |
| Domain/IP                    |                            |                     |
| APIS1.huace.cn               |                            |                     |
| Port                         |                            |                     |
| 9901                         |                            |                     |
| Elevation mask               |                            |                     |
| 5                            |                            |                     |
| Start at known position      |                            |                     |
| GNSS static recording        |                            |                     |
| Start logging                |                            |                     |
| Automatically log when the r | receiver is turned on      |                     |
| HCN                          |                            |                     |
| Open                         |                            |                     |
| RINEX                        |                            |                     |
| Close                        |                            |                     |
| Interval                     |                            |                     |
| 5 S                          |                            | ~                   |
| Session duration (mins)      |                            |                     |
| 1440                         |                            |                     |
| Station name                 |                            |                     |
| 3738992                      |                            |                     |
| Antenna height               |                            |                     |
| 5.906 USft                   |                            |                     |
| Antenna height measureme     | ent method                 |                     |
| Vertical H                   |                            | V                   |
| Back                         | Save                       | Save & Accent       |

3

**Differential format**: If all Rover receivers support CHC516 format, choose CHC516 as it is compressed and will reduce data transfer. CHC516 capable receivers include i93, i89, i73, i73+, iBASE, and i83. If a non-compatible Rover will be used, select RTCM3.2:

| UTO    |  |
|--------|--|
| FCM2.3 |  |
| HC516  |  |
| FCM3.x |  |
| FCM3.2 |  |
| MR     |  |
| MR+    |  |
| CMRx   |  |
| ΓD     |  |

If the **Domain/IP** is not **APIS1.huace.cn**, you can click Select a server and pick it from the list. The Port can be any integer from 9901 through 9909, however there is no reason to change it from 9901.

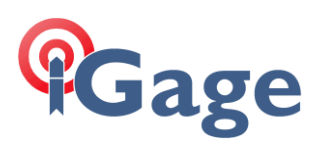

| Click the | AFIN | APN | button: |
|-----------|------|-----|---------|

| ÷                        | apis-APN                                          |  |
|--------------------------|---------------------------------------------------|--|
| Access point             |                                                   |  |
| simbase                  |                                                   |  |
| Dial number              |                                                   |  |
| *99#                     |                                                   |  |
| Username                 |                                                   |  |
| Password                 |                                                   |  |
|                          |                                                   |  |
| Cycle power on cell mode | em(Will take about 40 seconds, USA requires it .) |  |

the Access point must exactly match the APN required for your SIM card. For simbase cards, the APN is simbase as shown above.

The **Dial number** is typically **\*99#**. For most SIM cards issued in the USA, the **Username** and **Password** will be blank.

Very Important: If you change the **APN**, the cell modem must be power cycled to reset your local cell tower. Enabling the **Cycle power on cell modem** option will automatically perform the modem reboot, it also will fix most other cell connectivity issues: it is worth the 40-second wait.

Click Set to push the APN to the modem and return to the previous dialog.

For the rest of the settings on the **Base settings** form, configure as you would a UHF base.

Clicking Save & Accept will save and immediately begin the Base setup:

| Setti              | ng up instrument |
|--------------------|------------------|
|                    | Cancel           |
| Accept successful. |                  |

If the APIS connection is successful you may hear LandStar voice "NTRIP login successful".

After a few moments, the correction LED's (usually Up and Down LED's) should start flashing once per second.

#### Debugging the Base connection

It is easy to verify that the Base connection is active.

After the Base Instrument Profile is complete, LandStar 8 disconnects from the Base receiver to reduce the chance that you measure points while inadvertently connected to the Base.

# Gage

| To get C | on the <b>Config</b> (tab) | 🗘<br>Config       | . click the | Connect to instruments | button: |
|----------|----------------------------|-------------------|-------------|------------------------|---------|
|          | ← OPUS_Adju                | ıst1-Connect to i | nstruments  |                        |         |
|          | GNSS                       | Total station     | Pe          | eripheral              |         |
|          | Brand                      | CHC               |             | ~                      |         |
|          | Туре                       | RTK               |             | ~                      |         |
|          | Model                      | IBASE             |             | ~                      |         |
|          | Connection type            | Bluetooth         |             | ~                      |         |
|          | Antenna type               | CHCIBASE          |             | >                      |         |
|          | Target                     |                   |             | C Search               |         |
|          | 🛞 GNSS-3738992             |                   |             | Ø                      |         |
|          | (8) GNSS-3704057           |                   |             | 0                      |         |
|          | (8) GNSS-3735010           |                   |             | 0                      |         |
|          | GNSS-3786281               |                   |             | 0                      |         |
|          | GNSS-3786220               |                   |             | 0                      |         |
|          |                            |                   |             |                        |         |

Select the Base, then click Connect.

| B 100%                | DA network       | ୍ଷର<br>30/37    |         | H: 0.000<br>V: 0.000 |
|-----------------------|------------------|-----------------|---------|----------------------|
| GN                    | SS base mode, de | o not use for s | urve    |                      |
| 2                     | 5                | 2               |         | Þ                    |
| GNSS rover            | GNSS             | base            | One-C   | lick fixed           |
|                       |                  |                 | 3       | <b>0</b>             |
| GNSS static recording | Upg              | rade            | Adv     | anced                |
| P                     | Í                | *               | 8       | 0                    |
| Instruments profile   | Connect to       | instruments     | Instrur | nent info            |
| +                     |                  |                 |         |                      |

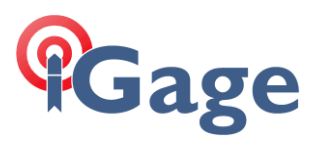

#### Click the black top bar (shown by arrow above), then select the Instrument info tab:

| ← OPUS_Adjust1-Instrument info : |                |                    |            |             |  |
|----------------------------------|----------------|--------------------|------------|-------------|--|
| Instrument info                  | Quality        | Sky plot           | Satellites | GNSS base   |  |
| Instrument type: I               | BASE           |                    | A          | 0% B 💷 100% |  |
| Expiration date: P               | ermanent       |                    |            | P+          |  |
| PN: A1051098090                  | 03070005       |                    |            |             |  |
| SN: 3738992                      |                |                    |            |             |  |
| Receiver firmware:               | 2.3.7.1SLABch  | enjunT             |            | ĵ           |  |
| Board firmware: 1                | 1492           |                    |            | •           |  |
| GNSS rover\base:                 | GNSS Auto bas  | 9                  |            |             |  |
| Data link: APIS                  |                |                    |            | Ľ           |  |
| Differential format:             | CHC516         |                    |            |             |  |
| IP: APIS1.huace.c                | 'n             |                    |            |             |  |
| Port: 9901                       |                |                    |            |             |  |
| APN: simbase                     |                |                    |            |             |  |
| Dial number: *99#                | ŧ              |                    |            |             |  |
| APN username:                    |                |                    |            |             |  |
| APN password:                    |                |                    |            |             |  |
| Data link: PDA net               | work APIS      |                    |            | Ľ           |  |
| IP: apis1.huace.cr               | ı              |                    |            |             |  |
| Port: 2201                       |                |                    |            |             |  |
| GNSS base SN:                    |                |                    |            |             |  |
| Auto logging: Yes                |                |                    |            |             |  |
| Session duration (r              | nins): 1Day 0H | our                |            |             |  |
|                                  | A              | PIS login successf | ul.        |             |  |
|                                  |                | Refresh            |            |             |  |

The APIS login status will be shown at the bottom of the screen.

### Configure the Rover receiver

| On the C | Config (tab)      | Ç<br>Config | , click the | e Instruments p | orofile | Instruments profile | button, click | the |
|----------|-------------------|-------------|-------------|-----------------|---------|---------------------|---------------|-----|
|          | New •             | button      | to make     | a new profile:  |         |                     |               |     |
|          |                   | Instruments |             |                 |         |                     |               |     |
|          | GNSS rover        |             |             |                 |         |                     |               |     |
|          | GNSS base         |             |             |                 |         |                     |               |     |
|          | Total station     |             |             |                 |         |                     |               |     |
|          |                   | Cancel      |             |                 |         |                     |               |     |
| Click on | <b>GNSS</b> rover |             |             |                 |         |                     |               |     |

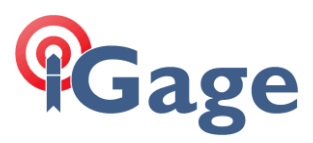

#### Define the connection parameters:

| ÷               | apis-Instrun | nents profile |        |
|-----------------|--------------|---------------|--------|
| Name            | i93 API      | S Rover       | ٥      |
| Brand           | CHC          |               | $\sim$ |
| Туре            | RTK          |               | ~      |
| Model           | i93          |               |        |
| Connection type | Wi-Fi        |               | V      |
| Antenna type    | CHCI93       | NONE          | >      |
| l Target        |              |               |        |
| GNSS-3704057    |              |               | >      |
|                 |              |               |        |
|                 |              |               |        |
|                 |              |               |        |
|                 |              |               |        |
|                 |              |               |        |
|                 |              |               |        |
|                 |              |               |        |
| Back            |              | Next          |        |

If the Rover is a visual receiver, you will need to select **Connection type = Wi-Fi**. After configuring, click on **Next**.

#### The connection type dialog will be shown:

| ŕ   | ← apis-Instruments profile                   |   |
|-----|----------------------------------------------|---|
| -81 | NTRIP<br>NTRIP service is selected.          | 0 |
| 0   | APIS APIS selected.                          | 0 |
| Ĉ.  | Radio<br>Internal radio selected.            | 0 |
| 0   | TCP<br>TCP service is selected.              | 0 |
| ×   | PPP<br>Satellite-delivered service selected. | 0 |
|     |                                              |   |

#### Select **APIS**, then click on **Next**.

#### The **Data link parameter** dialog will be shown:

| ÷                           | apis-APIS           |
|-----------------------------|---------------------|
| Data link params            |                     |
| Network                     |                     |
| Receiver network            | × .                 |
|                             | APN Select a server |
| Domain/IP                   |                     |
| APIS1.huace.cn              |                     |
| Port                        |                     |
| 9901                        |                     |
| GNSS base SN                |                     |
| 3738992                     | 0                   |
| Retransmit correction data. |                     |

If the SIM card is in the receiver, choose **Receiver network**. If the data connection is in the data collector, choose **PDA network**.

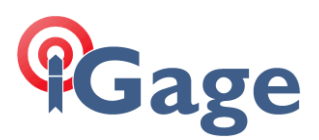

| If you choose Receiver network, click on the 🖞 | APN button: |
|------------------------------------------------|-------------|
|------------------------------------------------|-------------|

| Access point |                    |
|--------------|--------------------|
| simbase      |                    |
| Dial number  |                    |
| *99#         |                    |
| Username     |                    |
| Password     |                    |
|              | y <sub>yy</sub> r. |

the Access point must exactly match the APN required for your SIM card. The Dial number is typically \*99#.For most SIM cards issued in the USA, the Username and Password will be blank. If you change the APN, the power on the cell modem must be cycled. Enabling the Cycle power on cell modem option will automatically perform the modem reboot.

Click Set to push the APN to the modem and return to the Data link parameter menu:

| Domain/IP                   |            |
|-----------------------------|------------|
| APIS1.huace.cn              |            |
| Port                        |            |
| 9901                        |            |
| GNSS base SN                |            |
| 3738992                     | 8          |
| Retransmit correction data. | $\bigcirc$ |

The **Domain/IP** and **Port** must match the value specified on the Base. The **GNSS** base SN must match the serial number of the Base.

Leave Retransmit correction data disabled.

Click **Next** to move to the Rover parameters dialog:

|                           | apio monumento preme |
|---------------------------|----------------------|
| Elevation mask            |                      |
| 10                        | 0                    |
| Position output frequency |                      |
| 5 HZ                      | ×                    |
|                           |                      |
|                           |                      |

Set a reasonable Elevation mask. Choose **5Hz** for the **Position output frequency**. Click **Save & Accept** to apply the settings and connect the Rover to the APIS server.

| Setting up instrument |
|-----------------------|
| Cancel                |
| Accept successful.    |

If the Base successfully connected to the APIS server, after a few moments the Rover will begin to receive corrections and should FIX:

| Receiver network 30/38 Fix V: 0.070 | 0 📱 | ,82% 🗧 | දියි<br>rk 30/38 |  | H: 0.051<br>V: 0.070 |
|-------------------------------------|-----|--------|------------------|--|----------------------|
|-------------------------------------|-----|--------|------------------|--|----------------------|

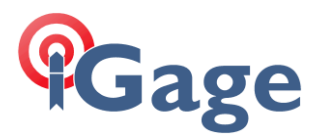

# Connecting foreign (non-CHC/iGage) receivers to APIS

The APIS cloud component also has a standard NTRIP output server. So, it is possible to use the normal NTRIP client found in every other modern field software to receive corrections from an APIS base.

First make sure the APIS base is configured to broadcast RTCM3.2, not CHC516 format.

The connection information for an NTRIP client is:

| IP:       | apis1.huace.cn |                                                  |
|-----------|----------------|--------------------------------------------------|
| Port:     | 2201           | (subtract 7700 from the APIS port the Base uses) |
| UserID:   | 1              |                                                  |
| Password: | 1              |                                                  |

For example, in X-PAD this would be the server:

| X        | Modify APIS1.HUACE |      |
|----------|--------------------|------|
| Name     | APIS1.HUACE        |      |
| Mode     | NTRIP              | 🗸    |
| IP       | apis1.huace.cn     |      |
| Port     |                    | 2201 |
| UserID   | 1                  |      |
| Password | 1                  |      |

#### This would be the profile:

|            | <b>RTK GPRS</b> |          |
|------------|-----------------|----------|
| Server     | APIS1.HUACE     | 🗸        |
| Mountpoint | 3738992         | >        |
| Format     | RTCM3           | <b>v</b> |

Where the Mountpoint is typed in as it is not possible to download a mount table from APIS.